# Resolución de problemas de ACI Fabric Discovery - Multi-Pod Discovery

## Contenido

Introducción **Antecedentes** Descripción general de varios dispositivos Topología de referencia ACI Multi-Pod Flujo de resolución de problemas Verificar políticas de ACI Validación de IPN topología IPN Resolución de problemas de la primera conexión de la columna del Pod remoto al fabric Verificar los switches hoja y columna restantes Comprobar APIC de grupo remoto Escenarios de resolución de problemas La columna no puede hacer ping al IPN La columna remota no se une al fabric APIC en Pod2 no se une al fabric El tráfico BUM POD-a-POD no funciona Después de que fallara 1 dispositivo IPN, el tráfico BUM se interrumpe La conectividad entre terminales de POD se interrumpe dentro del mismo EPG

## Introducción

Este documento describe los pasos para comprender y resolver problemas de ACI Multi-pod Discovery.

## Antecedentes

El material de este documento se ha extraído de la <u>Solución de problemas de Cisco Application</u> <u>Centric Infrastructure, segunda edición</u>, en concreto el **Fabric Discovery, Detección de varios grupos de dispositivos** capítulo.

## Descripción general de varios dispositivos

ACI Multi-Pod permite la implementación de un solo clúster APIC para gestionar varias redes ACI interconectadas. Estas redes ACI independientes se denominan "grupos de dispositivos" y cada grupo de dispositivos es una topología de columna y hoja de dos o tres niveles. Un solo clúster APIC puede administrar varios grupos de dispositivos.

Un diseño de varios grupos de dispositivos también permite la extensión de las políticas de fabric de ACI entre grupos de dispositivos que pueden existir físicamente en varias salas o incluso en

ubicaciones de Data Centers remotos. En un diseño de varios dispositivos, cualquier política definida en el clúster de controladores APIC se pone automáticamente a disposición de todos los dispositivos.

Por último, un diseño de varios dispositivos aumenta el aislamiento de los dominios con fallos. De hecho, cada POD ejecuta su propia instancia de COOP, protocolo MP-BGP e IS-IS, por lo que los fallos y los problemas con cualquiera de estos protocolos se incluyen en ese POD y no se pueden extender a otros POD.

Consulte el documento "ACI Multi-Pod White Paper" en cisco.com para obtener más información sobre el diseño de varios dispositivos y las prácticas recomendadas.

Los elementos principales de un fabric de ACI multigrupo son los switches de columna y de hoja, los controladores APIC y los dispositivos IPN.

En este ejemplo se analiza el flujo de trabajo de solución de problemas relacionados con la configuración de un fabric de varios dispositivos de ACI. La topología de referencia utilizada para esta sección se muestra en la siguiente imagen:

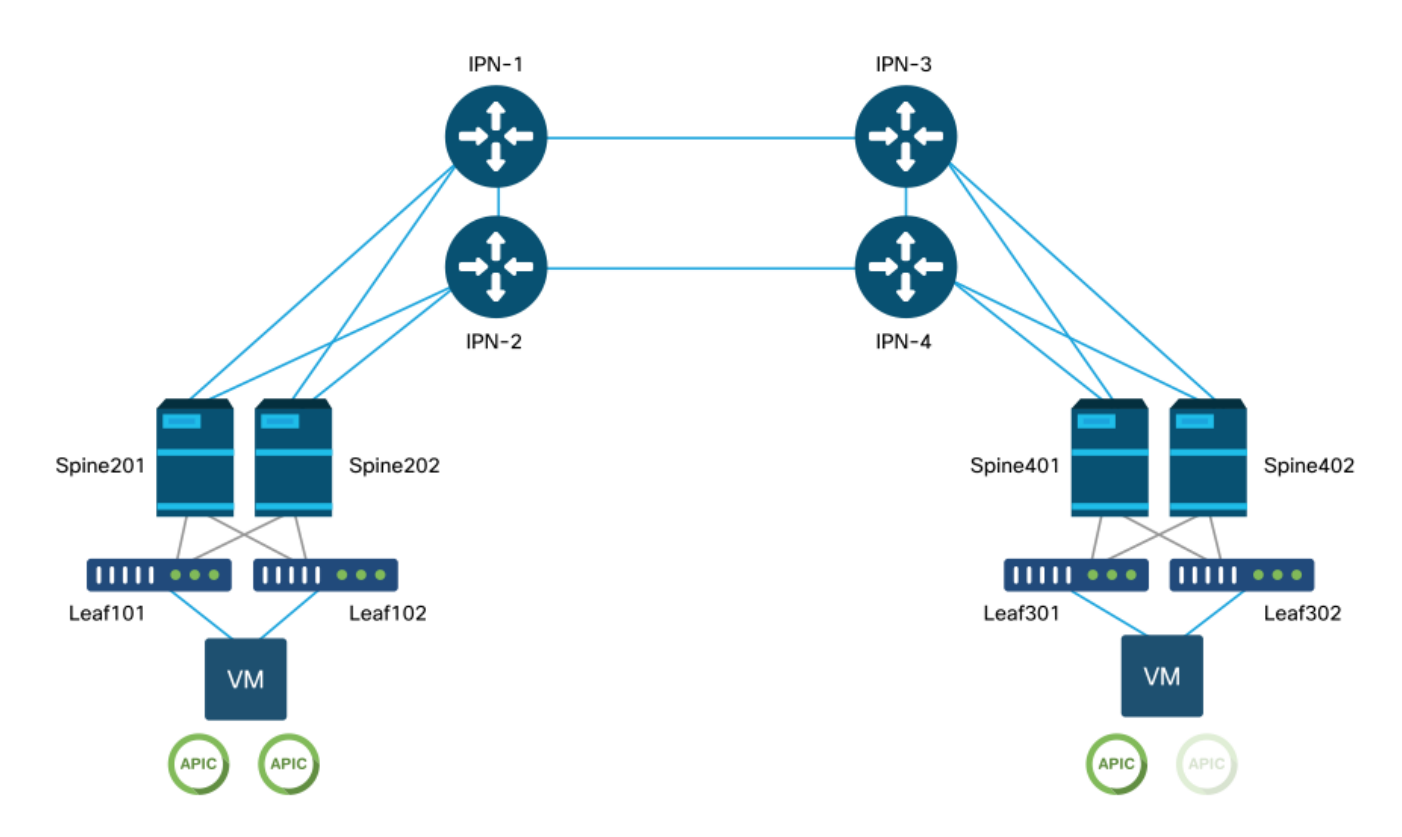

### Topología de referencia ACI Multi-Pod

## Flujo de resolución de problemas

### Verificar políticas de ACI

### Políticas de acceso

Multi-Pod utiliza un L3Out para conectar Pods a través del arrendatario 'infra'. Esto significa que el conjunto estándar de políticas de acceso debe estar en su lugar para activar la encapsulación

L3Out de varios dispositivos (VLAN-4) necesaria en los puertos de columna orientados hacia el IPN.

Las políticas de acceso se pueden configurar a través del asistente "Agregar grupo de dispositivos", que se debe utilizar para implementar varios grupos de dispositivos. Después de utilizar el asistente, la política implementada se puede verificar desde la GUI de APIC. Si las políticas no están configuradas correctamente, aparecerá un fallo en el infra tenant y es posible que la conectividad desde las columnas al IPN no funcione como se esperaba.

Se puede hacer referencia a los siguientes esquemas al verificar la definición de la política de acceso para las interfaces de cara a IPN en los nodos de columna:

### Columna201

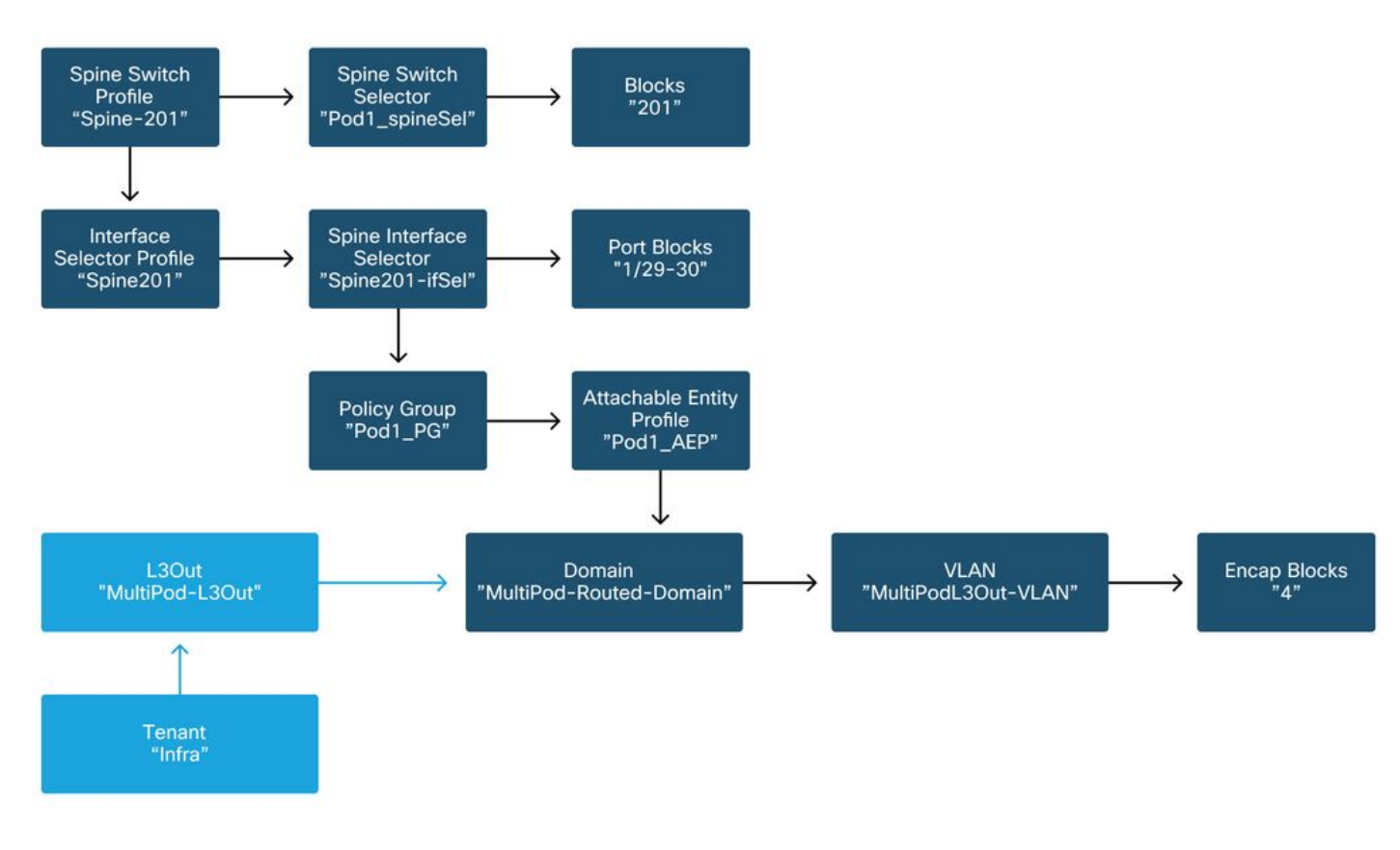

### Columna202

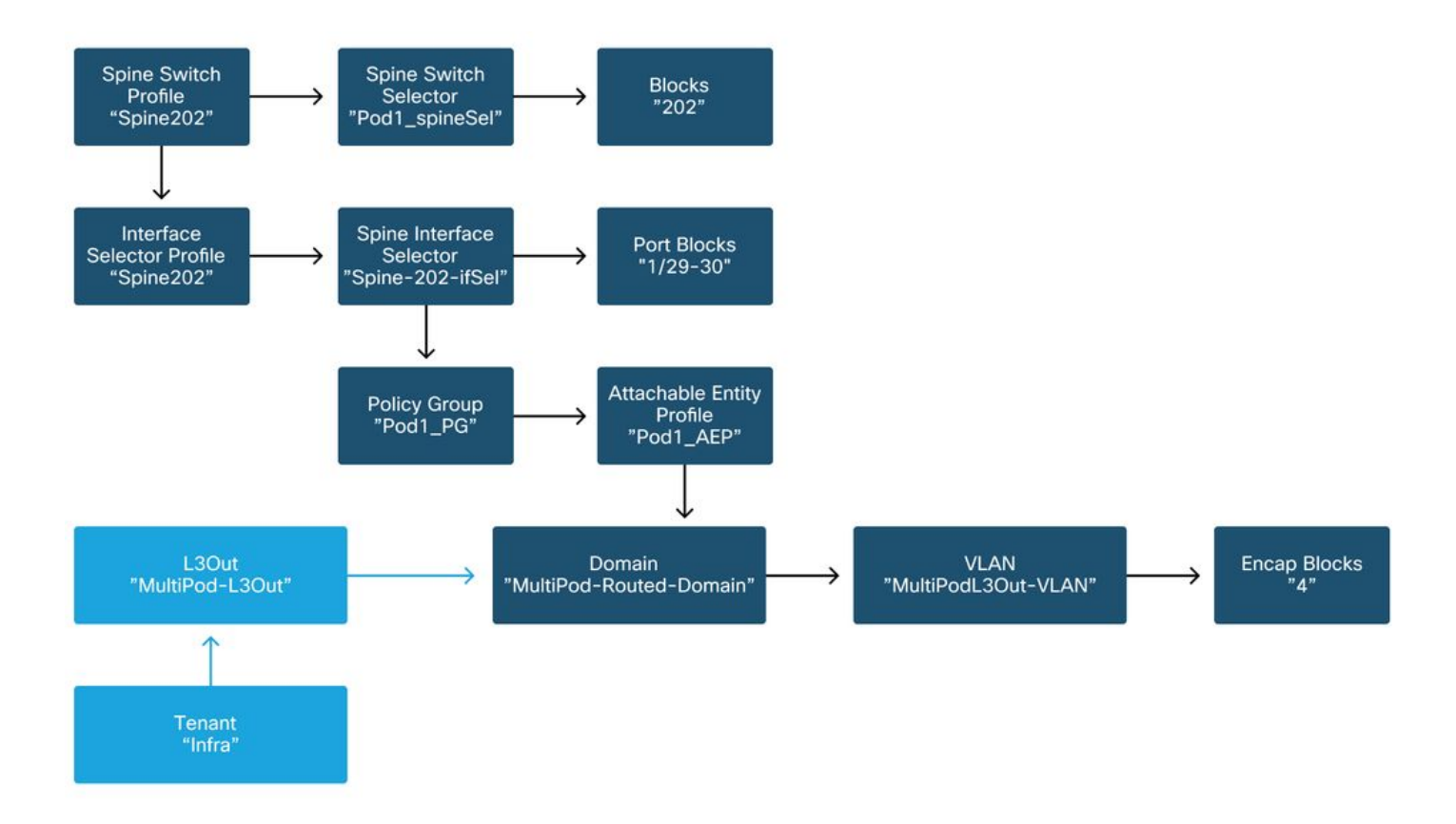

### Columna401

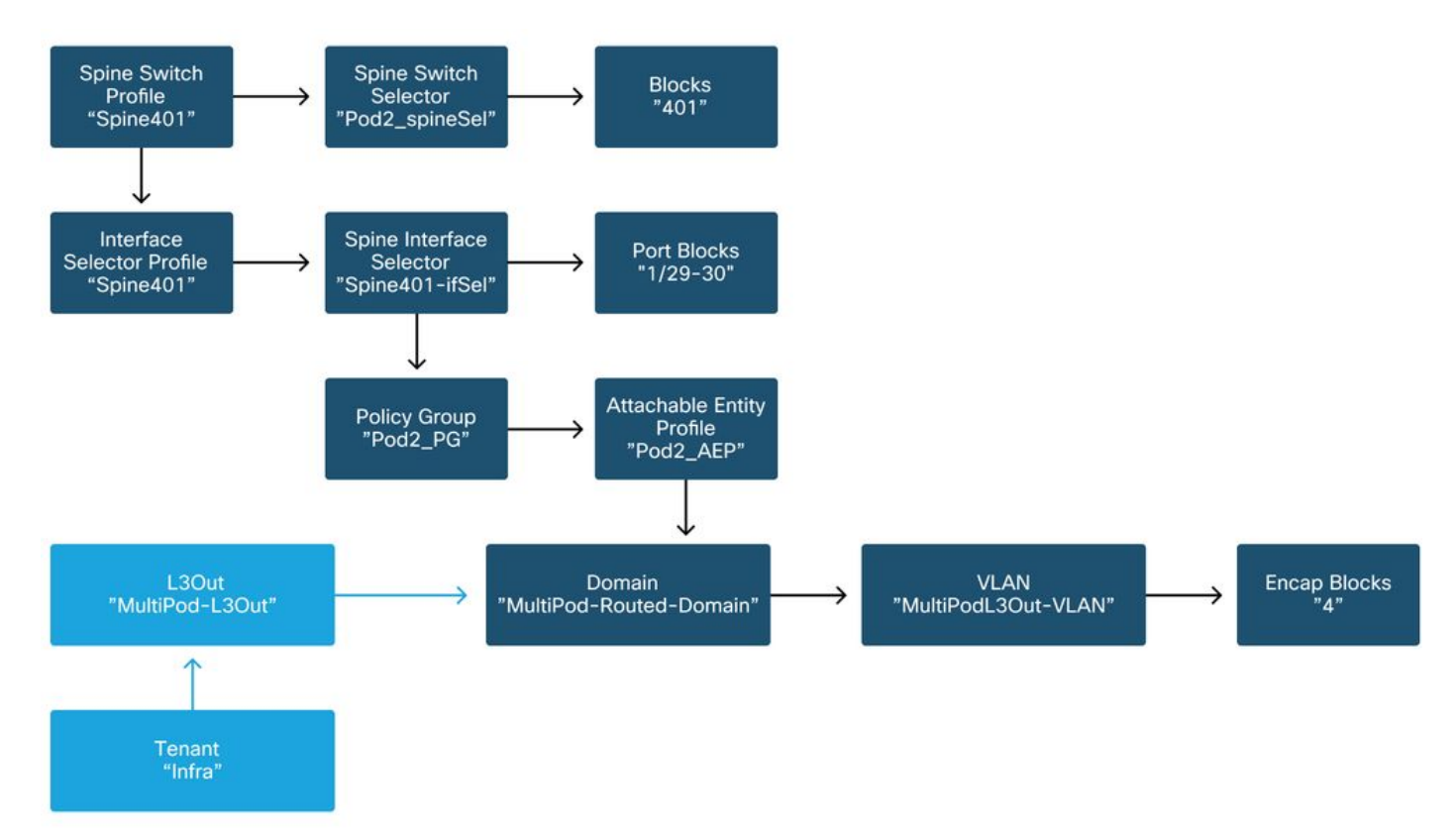

### Columna402

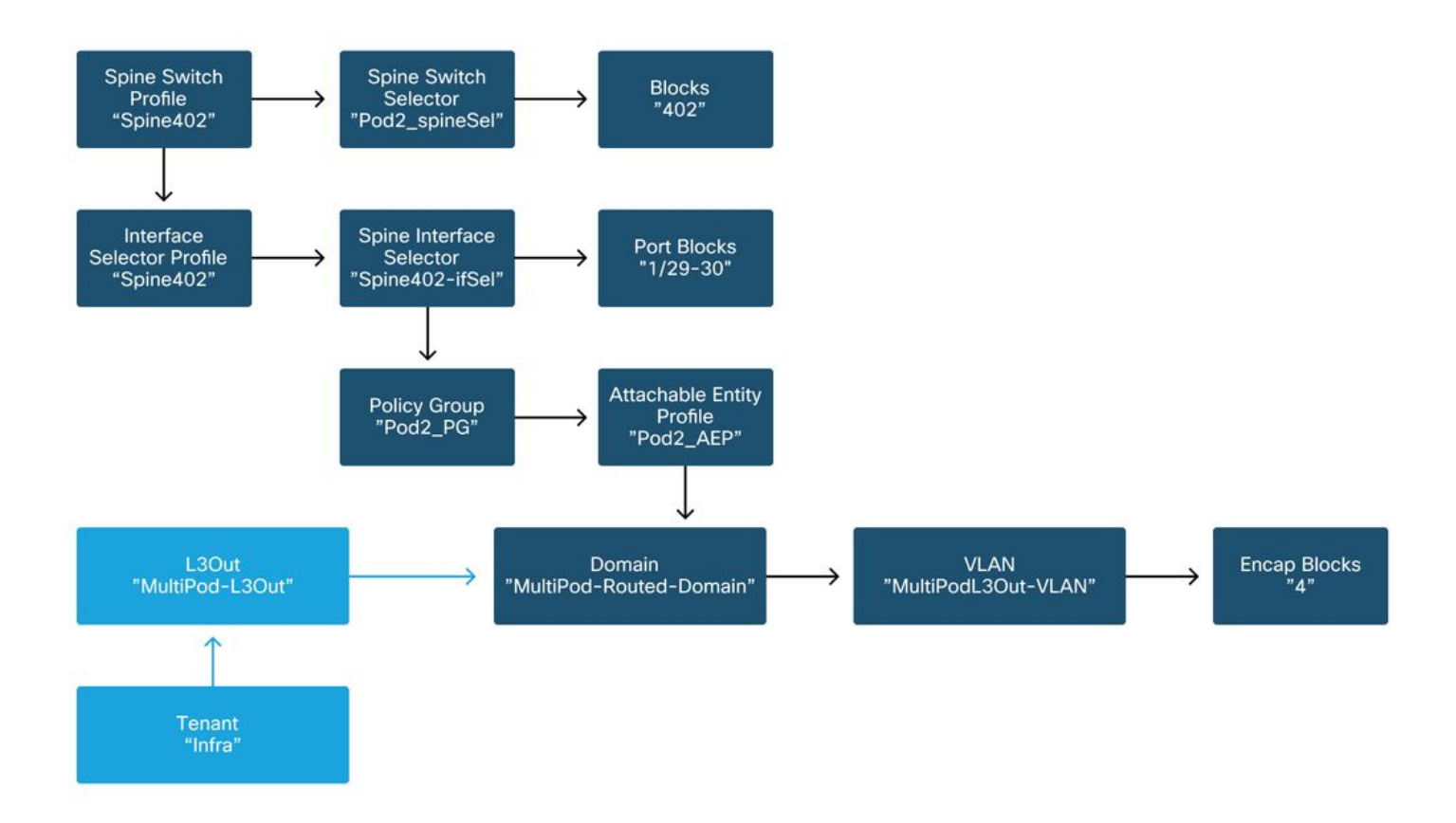

En el arrendatario infra, el L3Out del Multi-Pod debe configurarse según el siguiente esquema:

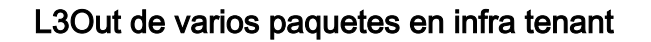

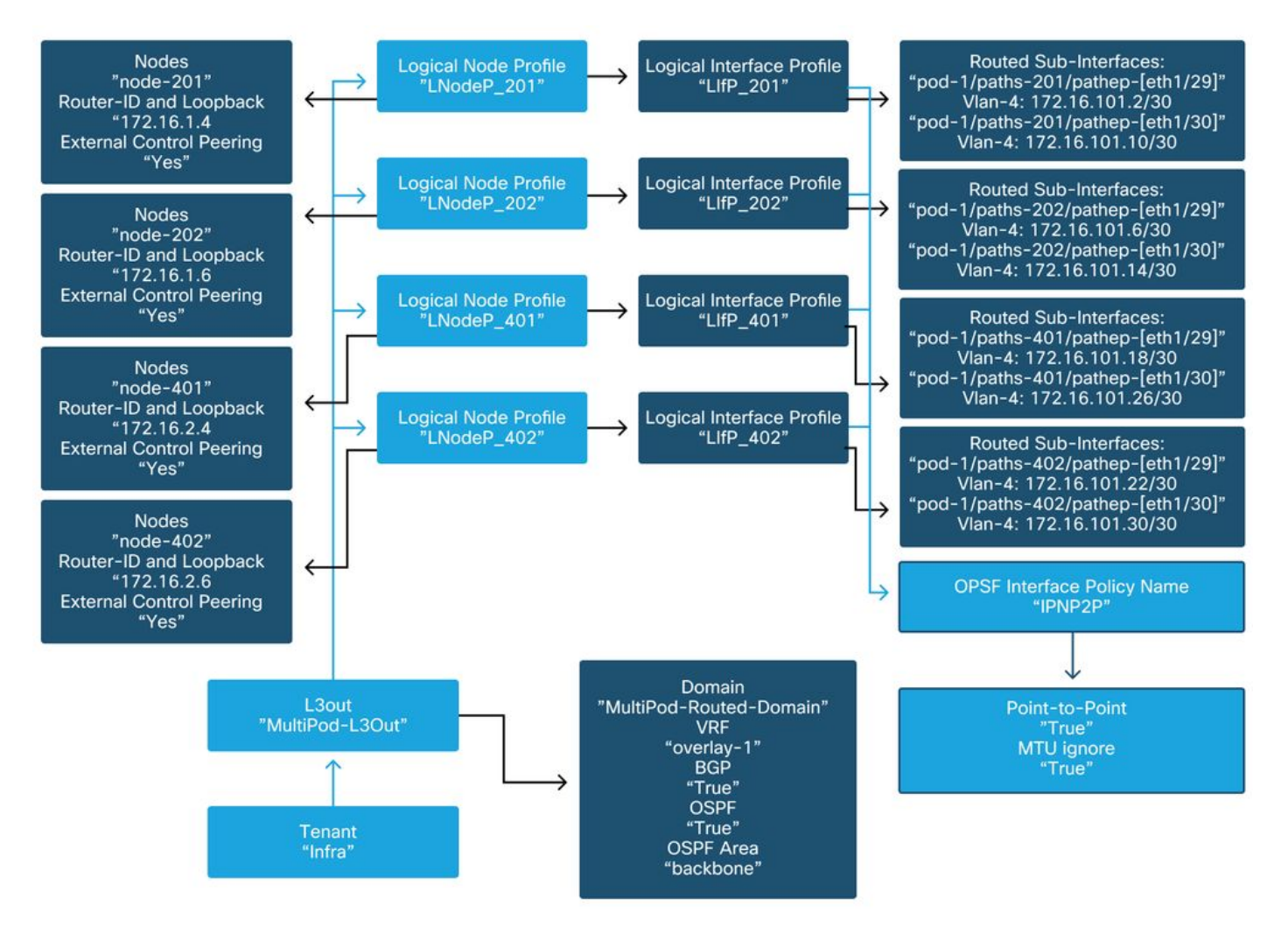

A continuación se muestra una captura de referencia de la configuración del perfil de interfaz lógica de salida L3 de varios dispositivos. Las definiciones de subinterfaz del router deben ser similares a las de la imagen siguiente para la columna 201

### Perfil de interfaz lógica en infra L3Out

| cisco       | APIC                   |                  |              |                       |                          |                |                  | admin     | ۹ (      | 0              | ٢          |
|-------------|------------------------|------------------|--------------|-----------------------|--------------------------|----------------|------------------|-----------|----------|----------------|------------|
| System      | Tenants Fab            | oric Virtual N   | letworking   | L4-L7 Services        | Admin                    | Operations     | Apps Int         | egrations |          |                |            |
| ALL TENANTS | I Add Tenant           | I Tenant Search: | ame or descr | l common              | infra                    | Ecommerce      | mgmt             |           |          |                |            |
| infra       |                        | $\bigcirc$       | Logical In   | terface Profile - Lli | fP_201                   |                |                  |           |          |                | 0.0        |
| C Quick Sta | rt                     | ^                |              |                       |                          |                |                  | P         | olicy    | Faults         | History    |
| infra       | stion Drofiles         |                  |              |                       |                          |                |                  |           |          |                |            |
| Applic      | ation Promes<br>orking |                  |              |                       |                          |                |                  | Genera    | Rou      | ted Sub-       | Interfaces |
| > 🔜 Brie    | dge Domains            |                  | 00           |                       |                          |                |                  |           |          |                | 0 🛓        |
| > 🚞 VR      | Fs                     |                  |              | Routed Sub-Interfaces | e.                       |                |                  |           |          |                | ± + ĵ      |
| > 🚞 Ext     | ernal Bridged Netwo    | rks              |              |                       | <ul> <li>Path</li> </ul> |                | IP Address       | Seconda   | MAC      | MTU<br>(bytes) | Encap      |
| ~ 🚞 L30     | Outs                   |                  |              |                       |                          |                |                  | Address   | Address  | (bytes)        | _          |
| ~ 📤         | multipodL3Out          |                  |              |                       | Pod-1/No                 | de-201/eth1/29 | 172.16.101.2/30  |           | 00:22:B  | 9150           | vlan-4     |
| ~1          | Logical Node Pro       | files            |              |                       | Pod-1/No                 | de-201/eth1/30 | 172.16.101.10/30 |           | 00:22:B  | 9150           | vlan-4     |
|             | ✓                      |                  |              |                       |                          |                |                  |           |          |                |            |
|             | Cogical Inte           | erface Profiles  |              |                       |                          |                |                  |           |          |                |            |
|             |                        | 1 Nodes          |              |                       |                          |                |                  |           |          |                |            |
|             | > LNodeP_202           |                  |              |                       |                          |                |                  |           |          |                |            |
|             | > E LNodeP_401         |                  |              |                       |                          |                | She              | w Lleage  |          |                | Cuboult    |
|             | > F LNodeP_402         | s                |              |                       |                          |                | Sind             | w osage   | - Avenue |                |            |

Para cada grupo de dispositivos, debe haber un grupo de TEP definido como se muestra en la siguiente imagen. Tenga en cuenta que el conjunto TEP se utilizará desde el controlador APIC para proporcionar las direcciones IP de los nodos para el VRF de superposición 1.

Política de configuración de Pod Fabric

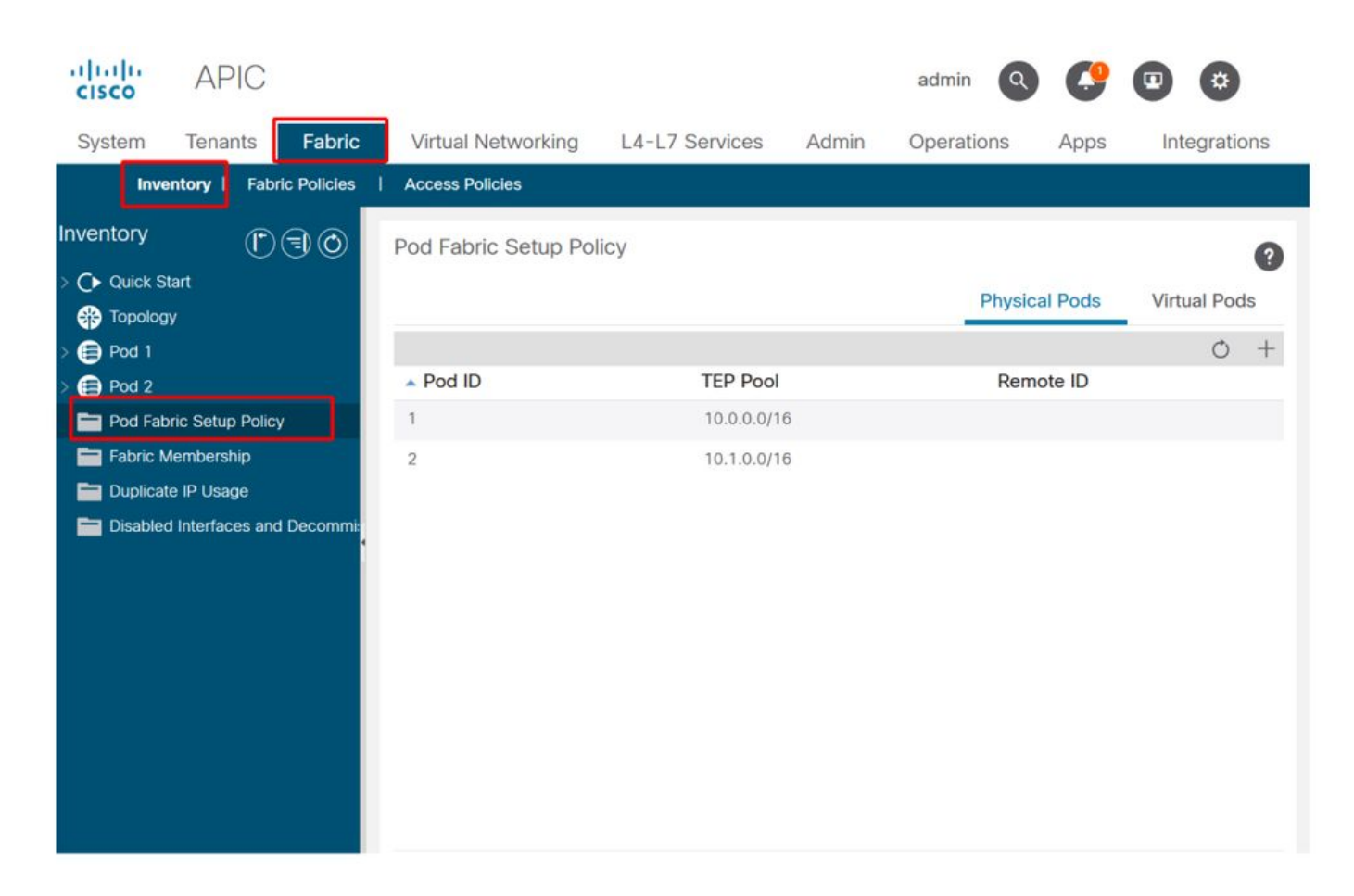

### Directiva de conexión externa de fabric predeterminada

Verifique que en el infra tenant el objeto 'Fabric Ext Policy default' esté definido y configurado apropiadamente. En las figuras siguientes se muestra un ejemplo de esta configuración.

Directiva de conexión externa de fabric predeterminada

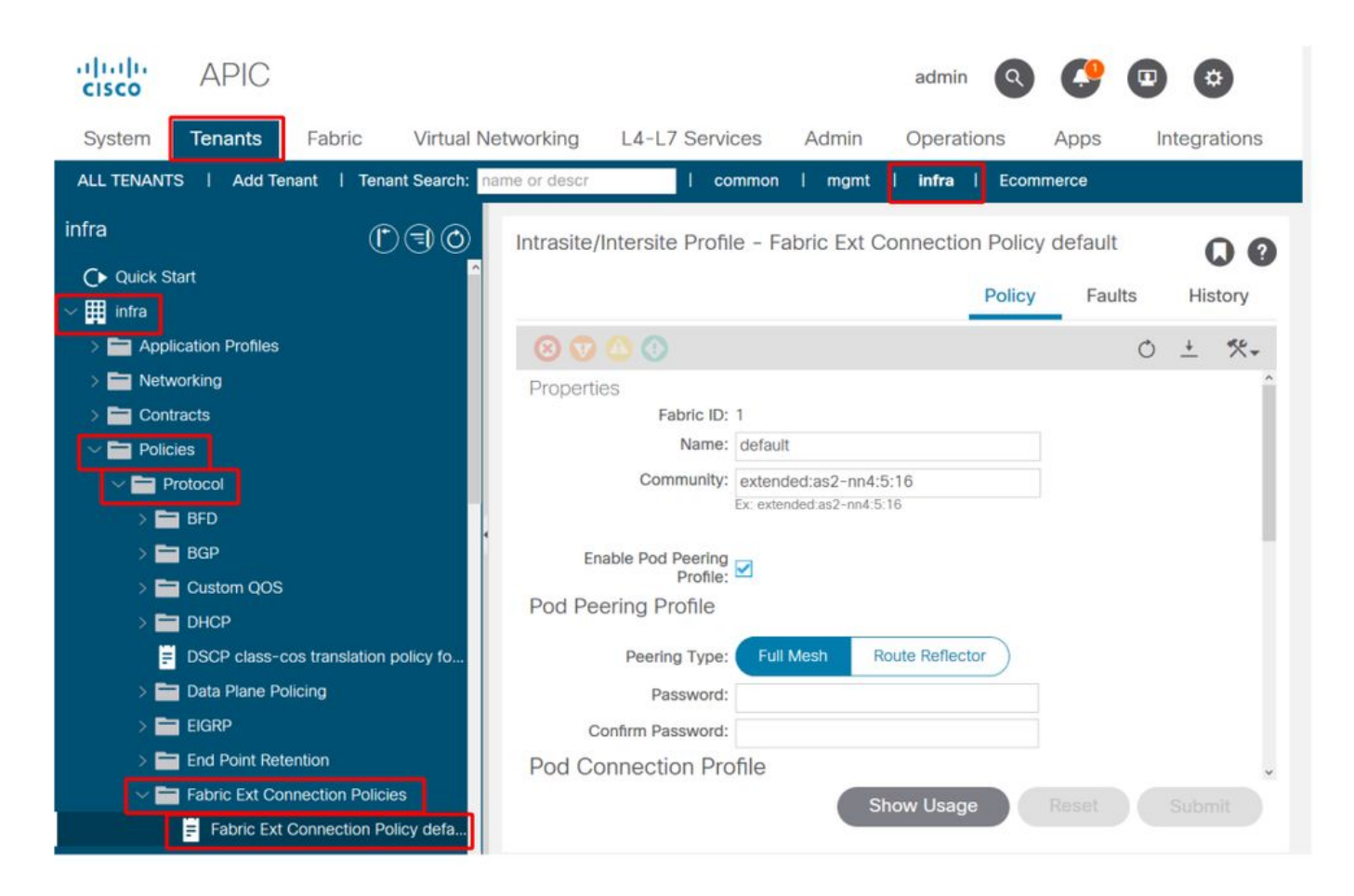

### TEP del plano de datos

| cisco APIC                                   |                       | adm                        | nin 🔇 🤔                   |               |
|----------------------------------------------|-----------------------|----------------------------|---------------------------|---------------|
| System Tenants Fabric Virtual Ne             | tworking L4-L7 S      | ervices Admin Ope          | rations Apps              | Integrations  |
| ALL TENANTS   Add Tenant   Tenant Search: na | me or descr           | common   mgmt   infra      | a l Ecommerce             |               |
| infra                                        | Intrasite/Intersite P | rofile - Fabric Ext Connec | tion Policy defau         | t 00          |
| Quick Start     ☐     Imfra                  |                       |                            | Policy Fa                 | ults History  |
| > E Application Profiles                     | 8 👽 🙆 🕚               |                            |                           | 0 ± %-        |
| > EN Networking                              |                       |                            |                           |               |
| Contracts     Policies                       | ▲ Pod ID              | Data Plane TEP             | Multi-site I<br>Plane TEP | Unicast Data  |
| V Protocol                                   | 1                     | 172.16.1.1/32              |                           |               |
| > 🖿 BFD                                      | 2                     | 172.16.2.1/32              |                           |               |
| > BGP                                        |                       |                            |                           |               |
|                                              | Fabric External F     | Routing Profile            |                           |               |
| DSCP class-cos translation policy fo         |                       |                            |                           | ÷ +           |
| > 🗖 Data Plane Policing                      | Name                  | Subne                      | et                        | 0.0           |
| > 🚞 EIGRP                                    | multipodL3Out_Routi   | ngProfile 172.10           | 6.101.10/30, 172.16.1     | 01.14/30, 172 |
| > End Point Retention                        |                       |                            |                           | ~             |
| Fabric Ext Connection Policies               |                       | Show Us                    | age Reset                 |               |

Subredes de perfil de routing externo de fabric

|                   |                              |          | Profile | Faults | His | tory |   |
|-------------------|------------------------------|----------|---------|--------|-----|------|---|
| 8 👽 🛆 🛈           |                              |          |         |        | C   | ) 1  | Ł |
| Properties        |                              |          |         |        |     |      | î |
| Name:             | multipodL3Out_RoutingProfile |          |         |        |     |      | L |
| Description:      | optional                     |          |         |        |     |      | l |
| Subnet Addresses: |                              |          |         |        |     | +    | l |
|                   | Subnet                       |          |         |        |     | _    | l |
|                   | 172.16.101.10/30             |          |         |        |     |      | l |
|                   | 172.16.101.14/30             |          |         |        |     |      | l |
|                   | 172.16.101.18/30             |          |         |        |     |      | l |
|                   | 172.16.101.2/30              |          |         |        |     |      | l |
|                   | 172.16.101.22/30             |          |         |        |     |      | Î |
|                   | 172.16.101.26/30             |          |         |        |     |      |   |
|                   | 172.16.101.30/30             |          |         |        |     |      |   |
|                   | 172.16.101.6/30              | Show Usa | ge Cl   | ose    |     |      | * |
|                   |                              |          |         |        |     |      |   |

El perfil de routing externo de fabric permite al usuario verificar si todas las subredes enrutadas del IPN definido se encuentran en él.

### Validación de IPN

Los dispositivos multiPOD se basan en una red entre dispositivos (IPN) que proporcionará conectividad POD a POD. Es crucial verificar que la configuración para el IPN esté correctamente implementada. A menudo, la configuración defectuosa o faltante es el origen de un comportamiento inesperado o de la caída del tráfico en caso de escenarios de error. La configuración del IPN se describirá detalladamente en esta sección.

Para la siguiente sección, consulte la siguiente topología de IPN:

topología IPN

### 000

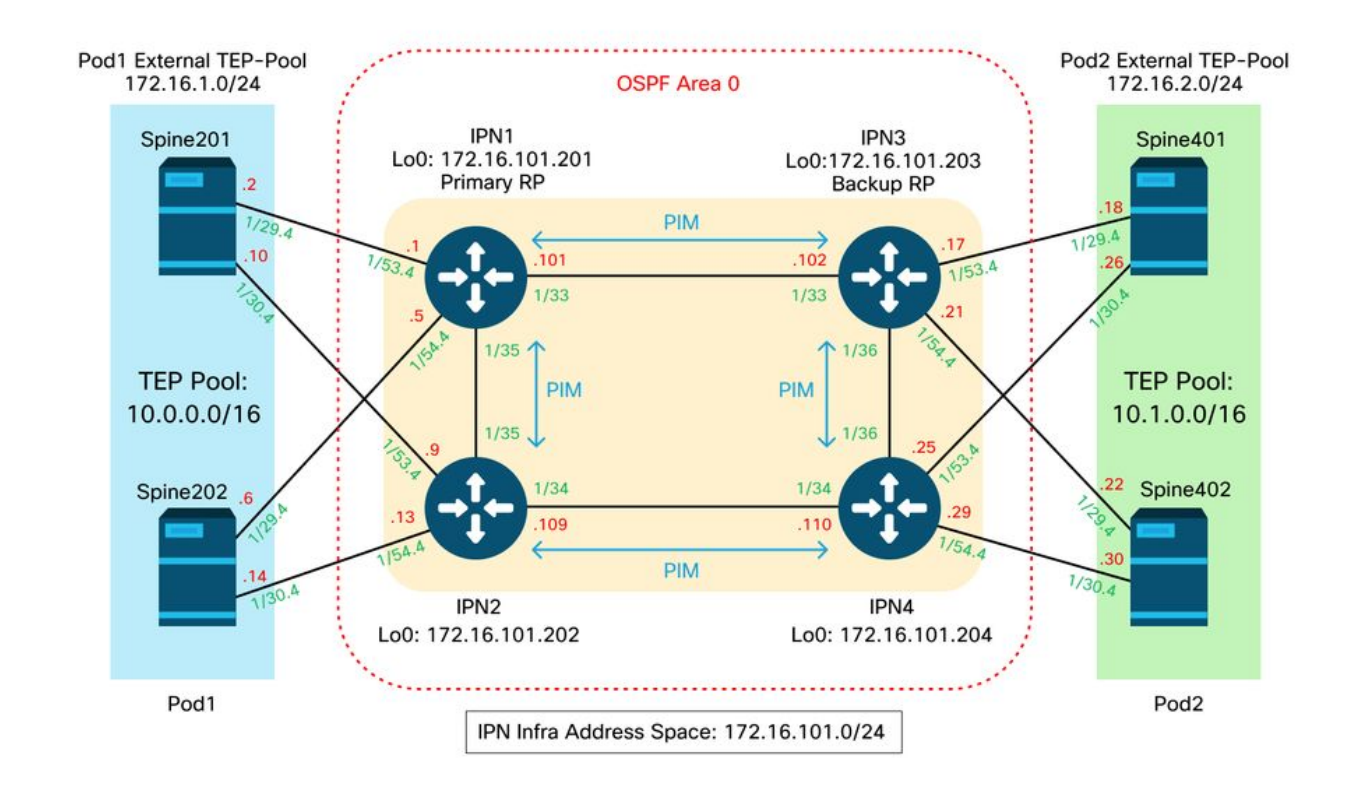

### Conectividad de subinterfaces de columna a IPN dot1q VLAN-4

La conectividad punto a punto de la columna a la red IP se logra con subinterfaces en VLAN-4. La primera validación de esta conectividad es probar la disponibilidad de IP entre las columnas y los dispositivos de red IP.

Para ello, determine la interfaz correcta y verifique que se muestre como activa.

```
S1P1-Spine201# show ip int brief vrf overlay-1 | grep 172.16.101.2
eth1/29.29
                     172.16.101.2/30
                                          protocol-up/link-up/admin-up
S1P1-Spine201# show ip interface eth1/29.29
IP Interface Status for VRF "overlay-1"
eth1/29.29, Interface status: protocol-up/link-up/admin-up, iod: 67, mode: external
IP address: 172.16.101.2, IP subnet: 172.16.101.0/30
IP broadcast address: 255.255.255.255
IP primary address route-preference: 0, tag: 0
S1P1-Spine201# show system internal ethpm info interface Eth1/29.29
Ethernet1/29.29 - if_index: 0x1A01C01D
Router MAC address: 00:22:bd:f8:19:ff
Admin Config Information:
state(up), mtu(9150), delay(1), vlan(4), cfg-status(valid)
medium(broadcast)
Operational (Runtime) Information:
state(up), mtu(9150), Local IOD(0x43), Global IOD(0x43), vrf(enabled)
reason(None)
bd_id(29)
Information from SDB Query (IM call)
admin state(up), runtime state(up), mtu(9150),
delay(1), bandwidth(40000000), vlan(4), layer(L3),
medium(broadcast)
sub-interface(0x1a01c01d) from parent port(0x1a01c000)/Vlan(4)
Operational Bits:
```

User config flags: 0x1
admin\_router\_mac(1)

Sub-interface FSM state(3) No errors on sub-interface Information from GLDB Query: Router MAC address: 00:22:bd:f8:19:ff Después de verificar que la interfaz está activa, ahora pruebe la conectividad IP punto a punto:

```
S1P1-Spine201# iping -V overlay-1 172.16.101.1
PING 172.16.101.1 (172.16.101.1) from 172.16.101.2: 56 data bytes
64 bytes from 172.16.101.1: icmp_seq=0 ttl=255 time=0.839 ms
64 bytes from 172.16.101.1: icmp_seq=1 ttl=255 time=0.719 ms
^c
--- 172.16.101.1 ping statistics ---
2 packets transmitted, 2 packets received, 0.00% packet loss
round-trip min/avg/max = 0.719/0.779/0.839 ms
Si hay algún problema de conectividad, verifique el cableado y la configuración en el IPN remoto
(IPN1).
```

IPN1# show ip interface brief | grep172.16.101.1Eth1/33172.16.101.101protocol-up/link-up/admin-upEth1/35172.16.101.105protocol-up/link-up/admin-upEth1/53.4172.16.101.1protocol-up/link-up/admin-up

#### IPN1# show run int Eth1/53.4

interface Ethernet1/53.4 description to spine lpod1 mtu 9150 encapsulation dot1q 4 ip address 172.16.101.1/30 ip ospf cost 100 ip ospf network point-to-point ip router ospf 1 area 0.0.0.0 ip pim sparse-mode ip dhcp relay address 10.0.0.3 no shutdown

#### configuración OSPF

OSPF se utiliza como protocolo de ruteo para conectar Pod1 y Pod2 dentro de ACI VRF 'overlay-1'. Se puede hacer referencia a lo siguiente como un flujo genérico para validar si OSPF está apareciendo entre la columna y el dispositivo IPN.

S1P1-Spine201# show ip ospf neighbors vrf overlay-1OSPF Process ID default VRF overlay-1Total number of neighbors: 2Neighbor IDPri StateUp Time AddressInterface172.16.101.2011 FULL/ -08:39:35172.16.101.1Eth1/29.29172.16.101.2021 FULL/ -08:39:34172.16.101.9Eth1/30.30

S1P1-Spine201# show ip ospf interface vrf overlay-1 Ethernet1/29.29 is up, line protocol is up IP address 172.16.101.2/30, Process ID default VRF overlay-1, area backbone Enabled by interface configuration State P2P, Network type P2P, cost 1 Index 67, Transmit delay 1 sec

1 Neighbors, flooding to 1, adjacent with 1 Timer intervals: Hello 10, Dead 40, Wait 40, Retransmit 5 Hello timer due in 00:00:10 No authentication Number of opaque link LSAs: 0, checksum sum 0 loopback0 is up, line protocol is up IP address 10.0.200.66/32, Process ID default VRF overlay-1, area backbone Enabled by interface configuration State LOOPBACK, Network type LOOPBACK, cost 1 loopback14 is up, line protocol is up IP address 172.16.1.4/32, Process ID default VRF overlay-1, area backbone Enabled by interface configuration State LOOPBACK, Network type LOOPBACK, cost 1 Ethernet1/30.30 is up, line protocol is up IP address 172.16.101.10/30, Process ID default VRF overlay-1, area backbone Enabled by interface configuration State P2P, Network type P2P, cost 1 Index 68, Transmit delay 1 sec 1 Neighbors, flooding to 1, adjacent with 1 Timer intervals: Hello 10, Dead 40, Wait 40, Retransmit 5 Hello timer due in 00:00:09 No authentication Number of opaque link LSAs: 0, checksum sum 0

IPN1# show ip ospf neighbors OSPF Process ID 1 VRF default Total number of neighbors: 5 Neighbor ID Pri State Up Time Address Interface 172.16.101.203 4d12h 172.16.101.102 Eth1/33 1 FULL/ -172.16.101.202 1 FULL/ -4d12h 172.16.101.106 Eth1/35 172.16.110.201 1 FULL/ -4d12h 172.16.110.2 Eth1/48 08:43:39 172.16.101.2 Eth1/53.4 1 FULL/ -172.16.1.4 172.16.1.6 1 FULL/ -08:43:38 172.16.101.6 Eth1/54.4

Cuando OSPF está activo entre todas las columnas y dispositivos IPN, todos los agrupamientos Pod TEP se pueden ver dentro de las tablas de ruteo IPN.

```
IPN1# show ip ospf database 10.0.0.0 detail
      OSPF Router with ID (172.16.101.201) (Process ID 1 VRF default)
               Type-5 AS External Link States
LS age: 183
Options: 0x2 (No TOS-capability, No DC)
LS Type: Type-5 AS-External
Link State ID: 10.0.0.0 (Network address)
Advertising Router: 172.16.1.4
LS Seq Number: 0x80000026
Checksum: 0x2da0
Length: 36
Network Mask: /16
     Metric Type: 2 (Larger than any link state path)
     TOS: 0
     Metric: 20
     Forward Address: 0.0.0.0
     External Route Tag: 0
LS age: 183
Options: 0x2 (No TOS-capability, No DC)
LS Type: Type-5 AS-External
Link State ID: 10.0.0.0 (Network address)
Advertising Router: 172.16.1.6
LS Seq Number: 0x80000026
Checksum: 0x21aa
Length: 36
Network Mask: /16
```

Metric Type: 2 (Larger than any link state path) TOS: 0 Metric: 20 Forward Address: 0.0.0.0 External Route Tag: 0 IPN1# show ip ospf database 10.1.0.0 detail OSPF Router with ID (172.16.101.201) (Process ID 1 VRF default) Type-5 AS External Link States LS age: 1779 Options: 0x2 (No TOS-capability, No DC) LS Type: Type-5 AS-External Link State ID: 10.1.0.0 (Network address) Advertising Router: 172.16.2.4 LS Seq Number: 0x80000022 Checksum: 0x22ad Length: 36 Network Mask: /16 Metric Type: 2 (Larger than any link state path) TOS: 0 Metric: 20 Forward Address: 0.0.0.0 External Route Tag: 0 LS age: 1780 Options: 0x2 (No TOS-capability, No DC) LS Type: Type-5 AS-External Link State ID: 10.1.0.0 (Network address) Advertising Router: 172.16.2.6 LS Seq Number: 0x80000022 Checksum: 0x16b7 Length: 36 Network Mask: /16 Metric Type: 2 (Larger than any link state path) TOS: 0 Metric: 20 Forward Address: 0.0.0.0 External Route Tag: 0 IPN1# show ip route 10.0.0.0 IP Route Table for VRF "default" '\*' denotes best ucast next-hop '\*\*' denotes best mcast next-hop '[x/y]' denotes [preference/metric] '%<string>' in via output denotes VRF <string> 10.0.0/16, ubest/mbest: 2/0 \*via 172.16.101.2, Eth1/53.4, [110/20], 08:39:17, ospf-1, type-2 \*via 172.16.101.6, Eth1/54.4, [110/20], 08:39:17, ospf-1, type-2 IPN1# show ip route 10.1.0.0 IP Route Table for VRF "default" '\*' denotes best ucast next-hop '\*\*' denotes best mcast next-hop '[x/y]' denotes [preference/metric] '%<string>' in via output denotes VRF <string> 10.1.0.0/16, ubest/mbest: 1/0 \*via 172.16.101.102, Eth1/33, [110/20], 08:35:25, ospf-1, type-2

Observe que en IPN1 para el Pod remoto (Pod2), solo se muestra la ruta más óptima en el comando 'show ip route'.

#### configuración de retransmisión DHCP

Los nodos del switch reciben su dirección TEP infra utilizando DHCP hacia los APIC. Normalmente, todos los APIC recibirán la detección, pero es el primer APIC que recibe la detección y presenta una oferta que asignará la dirección TEP. Para tener en cuenta esto en un escenario de varios grupos de dispositivos, configure el relé DHCP en el IPN para recibir estas detecciones y unidifusión hacia los APIC. Por lo general, configure todas las interfaces IPN de cara a la columna con ayudantes IP que apunten a todos los APIC. Esto asegurará la configuración de IPN en el futuro si APIC se mueve debido a un nuevo cableado, un APIC en espera falla o cualquier otro escenario que implique que un APIC se mueva a un nuevo Pod.

En esta situación, eso significa configurar IPN1 Eth1/53.4 y Eth1/54.4 con ayudantes IP que apuntan a todos los APIC:

```
interface Ethernet1/53.4
description to spine 1pod1
mtu 9150
encapsulation dotlq 4
ip address 172.16.101.1/30
ip ospf cost 100
ip ospf network point-to-point
ip router ospf 1 area 0.0.0.0
ip pim sparse-mode
ip dhcp relay address 10.0.0.1
ip dhcp relay address 10.0.0.2
ip dhcp relay address 10.0.0.3
no shutdown
interface Ethernet1/54.4
description to spine 2pod1
mtu 9150
encapsulation dotlq 4
ip address 172.16.101.5/30
ip ospf cost 100
ip ospf network point-to-point
ip router ospf 1 area 0.0.0.0
ip pim sparse-mode
ip dhcp relay address 10.0.0.1
ip dhcp relay address 10.0.0.2
ip dhcp relay address 10.0.0.3
no shutdown
```

```
Desde IPN3:
```

```
interface Ethernet1/53.4
description to spine 1pod2
mtu 9150
encapsulation dotlq 4
ip address 172.16.101.17/30
ip ospf cost 100
ip ospf network point-to-point
ip router ospf 1 area 0.0.0.0
ip pim sparse-mode
ip dhcp relay address 10.0.0.1
ip dhcp relay address 10.0.0.2
ip dhcp relay address 10.0.0.3
no shutdown
interface Ethernet1/54.4
description to spine 2pod2
mtu 9150
```

```
encapsulation dotlq 4
ip address 172.16.101.21/30
ip ospf cost 100
ip ospf network point-to-point
ip router ospf 1 area 0.0.0.0
ip pim sparse-mode
ip dhcp relay address 10.0.0.1
ip dhcp relay address 10.0.0.2
ip dhcp relay address 10.0.0.3
no shutdown
```

#### MTU (unidad de transmisión básica)

Si OSPF no está apareciendo (EXCHANGE o EXSTART) entre la columna y el dispositivo IPN, asegúrese de validar que MTU coincide entre los dispositivos.

#### configuración RP

Con PIM BiDir, el punto de encuentro (RP) no forma parte de la ruta de datos. Para la multidifusión funcional, cada dispositivo IPN sólo necesita tener una ruta a la dirección RP. La redundancia se puede lograr mediante una configuración de RP fantasma. En este caso, el RP de difusión ilimitada no es un método de redundancia válido debido a que no tiene un origen para intercambiar a través del protocolo de transmisión de fuente multidifusión (MSDP).

En un diseño de RP fantasma, el RP es una dirección inexistente en una subred alcanzable. En la siguiente configuración, se asume que el rango de multidifusión configurado en la configuración inicial de APIC es el valor predeterminado 225.0.0.0/15. Si se cambió en la configuración inicial de APIC, las configuraciones de IPN deben estar alineadas.

El loopback1 a continuación es el loopback phantom-rp. Se debe inyectar en OSPF; sin embargo, no se puede utilizar como ID de router OPSF. Para ello se debe utilizar un bucle invertido (loopback0) independiente.

Configuración IPN1:

```
interface loopback1
description IPN1-RP-Loopback
ip address 172.16.101.221/30
ip ospf network point-to-point
ip router ospf 1 area 0.0.0.0
ip pim sparse-mode
ip pim rp-address 172.16.101.222 group-list 225.0.0.0/15 bidir
ip pim rp-address 172.16.101.222 group-list 239.255.255.240/32 bidir
Configuración IPN2:
```

```
ip pim rp-address 172.16.101.222 group-list 225.0.0.0/15 bidir
ip pim rp-address 172.16.101.222 group-list 239.255.255.240/32 bidir
Configuración IPN3:
```

interface loopback1 description IPN3-RP-Loopback ip address 172.16.101.221/29 ip ospf network point-to-point ip router ospf 1 area 0.0.0.0 ip pim sparse-mode ip pim rp-address 172.16.101.222 group-list 225.0.0.0/15 bidir ip pim rp-address 172.16.101.222 group-list 239.255.255.240/32 bidir **Configuración de IPN4**:

ip pim rp-address 172.16.101.222 group-list 225.0.0.0/15 bidir ip pim rp-address 172.16.101.222 group-list 239.255.255.240/32 bidir

La máscara de subred en el loopback no puede ser /32. Para utilizar IPN1 como el dispositivo principal en el diseño de RP fantasma, utilice una máscara de subred /30 para aprovechar la ruta más específica que se prefiere en la topología OSPF. IPN3 será el dispositivo secundario en el diseño de RP fantasma, así que utilice una máscara de subred /29 para convertirlo en una ruta menos específica. El /29 sólo se utilizará si ocurre algo que detenga el /30 del existente y subsecuentemente existente dentro de la topología OSPF.

# Resolución de problemas de la primera conexión de la columna del Pod remoto al fabric

Los siguientes pasos describen el proceso que debe seguir el primer grupo de dispositivos remotos para unirse al fabric:

- La columna hará DHCP en su subinterfaz frente al IPN. La configuración de retransmisión DHCP llevará esta detección a los APIC. Los APIC responderán si la columna se ha agregado a la pertenencia al fabric. La dirección IP que se ofrece es la dirección IP configurada en el L3Out de varios paquetes.
- 2. La columna instalará una ruta hacia el servidor DHCP que ofreció la dirección IP como ruta estática hacia el otro extremo de la interfaz punto a punto.
- 3. La columna descargará un archivo de bootstrap del APIC a través de la ruta estática.
- 4. La columna se configurará en función del archivo de bootstrap para activar VTEP, OSPF y BGP para unirse al fabric.

Desde el APIC, valide si la IP L3Out está configurada correctamente para ofrecerse: (nuestro Spine 401 tiene la serie FDO22472FCV)

```
bdsol-aci37-apic1# moquery -c dhcpExtIf
# dhcp.ExtIf
ifId : eth1/30
childAction :
           : client-[FD022472FCV]/if-[eth1/30]
dn
           : 172.16.101.26/30
ip
lcOwn
          : local
          : 2019-10-01T09:51:29.966+00:00
modTs
name
nameAlias :
          : 0.0.0.0
relayIp
          : if-[eth1/30]
rn
status
           :
subIfId : unspecified
# dhcp.ExtIf
ifId : eth1/29
childAction :
dn
           : client-[FD022472FCV]/if-[eth1/29]
           : 172.16.101.18/30
ip
lcOwn
          : local
```

| modTs     | : 2019-10-01T09:51:29.966+00:0 |
|-----------|--------------------------------|
| name      | :                              |
| nameAlias | :                              |
| relayIp   | : 0.0.0.0                      |
| rn        | : if-[eth1/29]                 |
| status    | :                              |
| subIfId   | : unspecified                  |

Valide si la interfaz orientada a IPN recibió la dirección IP esperada que coincide con la configuración L3Out realizada en el arrendatario infra.

S1P2-Spine401# show ip interface brief | grep eth1/29grep eth1/29eth1/29unassignedprotocol-up/link-up/admin-upeth1/29.29172.16.101.18/30protocol-up/link-up/admin-upAbora se ha establecido la conectividad IP desde la columna al APIC y se pue

Ahora se ha establecido la conectividad IP desde la columna al APIC y se puede verificar la conectividad mediante ping:

S1P2-Spine401# iping -V overlay-1 10.0.0.1
PING 10.0.0.1 (10.0.0.1) from 172.16.101.18: 56 data bytes
64 bytes from 10.0.0.1: icmp\_seq=0 ttl=60 time=0.345 ms
64 bytes from 10.0.0.1: icmp\_seq=1 ttl=60 time=0.294 ms
^C
--- 10.0.0.1 ping statistics --2 packets transmitted, 2 packets received, 0.00% packet loss
round-trip min/avg/max = 0.294/0.319/0.345 ms

La columna ahora traerá el OSPF al IPN y configurará un loopback para el ID del router:

S1P2-Spine401# show ip ospf neighbors vrf overlay-1 OSPF Process ID default VRF overlay-1 Total number of neighbors: 2 Neighbor ID Pri State Up Time Address Interface 172.16.101.204 1 FULL/ -00:04:16 172.16.101.25 Eth1/30.30 00:04:16 172.16.101.17 Eth1/29.29 172.16.101.203 1 FULL/ -S1P2-Spine401# show ip ospf interface vrf overlay-1 loopback8 is up, line protocol is up IP address 172.16.2.4/32, Process ID default VRF overlay-1, area backbone Enabled by interface configuration State LOOPBACK, Network type LOOPBACK, cost 1 Ethernet1/30.30 is up, line protocol is up IP address 172.16.101.26/30, Process ID default VRF overlay-1, area backbone Enabled by interface configuration State P2P, Network type P2P, cost 1 Index 68, Transmit delay 1 sec 1 Neighbors, flooding to 1, adjacent with 1 Timer intervals: Hello 10, Dead 40, Wait 40, Retransmit 5 Hello timer due in 00:00:07 No authentication Number of opaque link LSAs: 0, checksum sum 0 Ethernet1/29.29 is up, line protocol is up IP address 172.16.101.18/30, Process ID default VRF overlay-1, area backbone Enabled by interface configuration State P2P, Network type P2P, cost 1 Index 67, Transmit delay 1 sec 1 Neighbors, flooding to 1, adjacent with 1 Timer intervals: Hello 10, Dead 40, Wait 40, Retransmit 5 Hello timer due in 00:00:04 No authentication Number of opaque link LSAs: 0, checksum sum 0

### La columna ahora recibirá su PTEP a través de DHCP:

S1P2-Spine401# show ip interface vrf overlay-1 | egrep -A 1 status
lo0, Interface status: protocol-up/link-up/admin-up, iod: 4, mode: ptep
IP address: 10.1.88.67, IP subnet: 10.1.88.67/32

El conmutador central pasará de Detectar a Activo y se descubrirá por completo:

| bdsol-a | ci37-ap   | icl# | acidiag fnvread |               |                |       |       |
|---------|-----------|------|-----------------|---------------|----------------|-------|-------|
| ID      | Pod I     | D    | Name            | Serial Number | IP Address     | Role  | State |
| LastUpd | MsgId<br> |      |                 |               |                |       |       |
|         |           |      |                 |               |                |       |       |
| 101     |           | 1    | S1P1-Leaf101    | FD0224702JA   | 10.0.160.64/32 | leaf  |       |
| active  | 0         |      |                 |               |                |       |       |
| 102     |           | 1    | S1P1-Leaf102    | FD0223007G7   | 10.0.160.67/32 | leaf  |       |
| active  | 0         |      |                 |               |                |       |       |
| 201     |           | 1    | S1P1-Spine201   | FD022491705   | 10.0.160.65/32 | spine |       |
| active  | 0         |      |                 |               |                |       |       |
| 202     |           | 1    | S1P1-Spine202   | FD0224926Q9   | 10.0.160.66/32 | spine |       |
| active  | 0         |      |                 |               |                |       |       |
| 401     |           | 2    | S1P2-Spine401   | FD022472FCV   | 10.1.88.67/32  | spine |       |
| active  | 0         |      |                 |               |                |       |       |

Tenga en cuenta que solo podemos detectar una columna remota cuando tiene al menos 1 switch de hoja conectado a ella.

### Verificar los switches hoja y columna restantes

El resto del POD se descubre ahora según el procedimiento normal de activación del POD, como se describe en la sección "Configuración inicial del fabric".

### Comprobar APIC de grupo remoto

Para detectar el 3er APIC, se sigue el siguiente proceso:

- El leaf301 crea una ruta estática al APIC (APIC3) conectado directamente basado en LLDP (igual que el caso de un único POD)El APIC remoto recibirá una dirección IP del grupo IP POD1. Crearemos esta ruta como /32.
- Leaf301 anuncia esta ruta usando IS-IS a Spine401 y Spine402 (igual que un solo caso Pod)
- Spine401 y Spine402 redistribuyen esta ruta en OSPF hacia IPN
- Spine201 y Spine202 redistribuyen esta ruta de OSPF a IS-IS en Pod1
- Ahora se establece la conectividad entre APIC3, APIC1 y APIC2
- Ahora APIC3 puede unirse al clúster

Para confirmar, utilice las siguientes comprobaciones:

El Leaf301 crea una ruta estática al APIC (APIC3) conectado directamente basado en LLDP (igual que en el caso de un único grupo de dispositivos)

S1P2-Leaf301# show ip route 10.0.0.3 vrf overlay-1
IP Route Table for VRF "overlay-1"
'\*' denotes best ucast next-hop
'\*\*' denotes best mcast next-hop
'[x/y]' denotes [preference/metric]

'%<string>' in via output denotes VRF <string>

```
10.0.0.3/32, ubest/mbest: 2/0
*via 10.1.88.64, eth1/50.14, [115/12], 00:07:21, isis-isis_infra, isis-l1-ext
*via 10.1.88.67, eth1/49.13, [115/12], 00:07:15, isis-isis_infra, isis-l1-ext
via 10.0.0.3, vlan9, [225/0], 07:31:04, static
```

Leaf301 anuncia esta ruta usando IS-IS a Spine401 y Spine402 (igual que un solo caso Pod)

Spine401 y Spine402 filtran esta ruta en OSPF hacia IPN

-----

1\* 1 10.0.0.1 0.0.0.0

fe80::d6c9:3cff:fe51:cb82 4.2(1i)

```
S1P2-Spine401# show ip route 10.0.0.3 vrf overlay-1
IP Route Table for VRF "overlay-1"
'*' denotes best ucast next-hop
'**' denotes best mcast next-hop
'[x/y]' denotes [preference/metric]
'%<string>' in via output denotes VRF <string>
10.0.0.3/32, ubest/mbest: 1/0
  *via 10.1.88.65, eth1/2.35, [115/11], 00:17:38, isis-isis_infra, isis-l1-ext S1P2-Spine401#
IPN3# show ip route 10.0.0.3
IP Route Table for VRF "default"
'*' denotes best ucast next-hop
'**' denotes best mcast next-hop
'[x/y]' denotes [preference/metric]
'%<string>' in via output denotes VRF <string>
10.0.3/32, ubest/mbest: 2/0
  *via 172.16.101.18, Eth1/53.4, [110/20], 00:08:05, ospf-1, type-2
  *via 172.16.101.22, Eth1/54.4, [110/20], 00:08:05, ospf-1, type-2
S1P1-Spine201# show ip route vrf overlay-1 10.0.0.3
IP Route Table for VRF "overlay-1"
'*' denotes best ucast next-hop
'**' denotes best mcast next-hop
'[x/y]' denotes [preference/metric]
'%<string>' in via output denotes VRF <string>
10.0.3/32, ubest/mbest: 2/0
  *via 172.16.101.1, eth1/29.29, [110/20], 00:08:59, ospf-default, type-2
  *via 172.16.101.9, eth1/30.30, [110/20], 00:08:59, ospf-default, type-2
  via 10.0.160.64, eth1/1.36, [115/12], 00:18:19, isis-isis_infra, isis-l1-ext
  via 10.0.160.67, eth1/2.35, [115/12], 00:18:19, isis-isis_infra, isis-l1-ext
Ahora se establece la conectividad entre APIC3, APIC1 y APIC2
Ahora APIC3 puede unirse al clúster
apic1# show controller
Fabric Name : POD37
                  : 3
Operational Size
                  : 3
Cluster Size
Time Difference : 133
Fabric Security Mode : PERMISSIVE
ID Pod Address
                     In-Band IPv4
                                          In-Band IPv6
                                                                    OOB IPv4
                                                                                    OOB
                                                                   Health
IPv6
                        Version
                                           Flags Serial Number
_____ ____
                                           _____
                                                                    _____
                                                                                    ____
```

-----

crva- WZP22450H82 fully-fit

10.48.176.57

fc00::1

```
      2
      1
      10.0.0.2
      0.0.0.0
      fc00::1
      10.48.176.58

      fe80::d6c9:3cff:fe51:ae22
      4.2(1i)
      crva-
      WZP22441AZ2
      fully-fit

      3
      2
      10.0.0.3
      0.0.0.0
      fc00::1
      10.48.176.59

      fe80::d6c9:3cff:fe51:a30a
      4.2(1i)
      crva-
      WZP22441B0T
      fully-fit

      Flags - c:Commissioned | r:Registered | v:Valid Certificate | a:Approved | f/s:Failover
      fail/success
      (*)Current (~)Standby (+)AS
```

Haga ping desde APIC1 a un dispositivo remoto en Pod2 para validar la conectividad mediante el siguiente ping: (asegúrese de obtener de la interfaz local, en el caso APIC1 10.0.0.1)

```
apic1# ping 10.0.0.3 -I 10.0.0.1
PING 10.0.0.3 (10.0.0.3) from 10.0.0.1 : 56(84) bytes of data.
64 bytes from 10.0.0.3: icmp_seq=1 ttl=58 time=0.132 ms
64 bytes from 10.0.0.3: icmp_seq=2 ttl=58 time=0.236 ms
64 bytes from 10.0.0.3: icmp_seq=3 ttl=58 time=0.183 ms
^C
--- 10.0.0.3 ping statistics ---
3 packets transmitted, 3 received, 0% packet loss, time 2048ms
rtt min/avg/max/mdev = 0.132/0.183/0.236/0.045 ms
```

## Escenarios de resolución de problemas

### La columna no puede hacer ping al IPN

Esto se debe probablemente a:

- Error de configuración en las políticas de acceso de ACI.
- Error de configuración en la configuración de IPN.

Consulte "Flujo de trabajo de solución de problemas" en este capítulo y revise:

- Verifique las políticas de ACI.
- Validación de IPN.

### La columna remota no se une al fabric

Esto se debe probablemente a:

- Problema de retransmisión DHCP en la red IP.
- Alcance de IP de columna a APIC a través de la red IPN.

Consulte "Flujo de trabajo de solución de problemas" en este capítulo y revise:

- Verifique las políticas de ACI.
- Validación de IPN.
- Resolución de problemas de la 1ª unión de fabric.

Asegúrese de validar que hay al menos 1 hoja conectada a la columna remota y que la columna tiene una adyacencia LLDP con esta hoja.

### APIC en Pod2 no se une al fabric

Esto se debe normalmente a un error en el cuadro de diálogo de configuración inicial de APIC, suponiendo que los switches de columna y de hoja de POD remotos pudieron unirse correctamente al fabric. En una configuración correcta, espere la siguiente salida 'avread'

### (escenario de unión APIC3 en funcionamiento):

| apicl# <b>avread</b><br>Cluster: |                         |                        |                        |
|----------------------------------|-------------------------|------------------------|------------------------|
| fabricDomainName                 | POD37                   |                        |                        |
| discoveryMode                    | PERMISSIVE              |                        |                        |
| clusterSize                      | 3                       |                        |                        |
| version                          | 4.2(1i)                 |                        |                        |
| drrMode                          | OFF                     |                        |                        |
| operSize                         | 3                       |                        |                        |
| APICs:                           |                         |                        |                        |
|                                  | APIC 1                  | APIC 2                 | APIC 3                 |
| version                          | 4.2(1i)                 | 4.2(1i)                | 4.2(1i)                |
| address                          | 10.0.0.1                | 10.0.0.2               | 10.0.3                 |
| oobAddress                       | 10.48.176.57/24         | 10.48.176.58/24        | 10.48.176.59/24        |
| routableAddress                  | 0.0.0.0                 | 0.0.0                  | 0.0.0                  |
| tepAddress                       | 10.0.0/16               | 10.0.0/16              | 10.0.0/16              |
| podId                            | 1                       | 1                      | 2                      |
| chassisId                        | 7e34872ed3052cda        | 84debc98e207df70       | 89b73e48f6948b98       |
| cntrlSbst_serial                 | (APPROVED, WZP22450H82) | (APPROVED,WZP22441AZ2) | (APPROVED,WZP22441B0T) |
| active                           | YES                     | YES                    | YES                    |
| flags                            | cra-                    | cra-                   | cra-                   |
| health                           | 255                     | 255                    | 255                    |

Observe que APIC3 (en el grupo de dispositivos remoto) está configurado con podId 2 y la tepAddress del grupo de dispositivos Pod1.

Verifique los parámetros de configuración del APIC3 original mediante el siguiente comando:

```
apic3# cat /data/data_admin/sam_exported.config
Setup for Active and Standby APIC
fabricDomain = POD37
fabricID = 1
systemName =bdsol-aci37-apic3
controllerID = 3
tepPool = 10.0.0/16
infraVlan = 3937
clusterSize = 3
standbyApic = NO
enableIPv4 = Y
enableIPv6 = N
firmwareVersion = 4.2(1i)
ifcIpAddr = 10.0.0.3
apicX = NO
podId = 2
oobIpAddr = 10.48.176.59/24
```

Si se produce un error, inicie sesión en APIC3 y ejecute 'acidiag touch setup' y 'acidiag reboot'.

### El tráfico BUM POD-a-POD no funciona

Esto se debe probablemente a:

- La falta de un RP en la red IP
- El RP no es accesible por el fabric ACInfiguración incorrecta de multidifusión general en los dispositivos IPN

Consulte "Flujo de trabajo de solución de problemas" en este capítulo y revise:

Validación de IPN

Asegúrese también de que uno de los dispositivos RP de IPN esté en línea.

### Después de que fallara 1 dispositivo IPN, el tráfico BUM se interrumpe

Tal como se describe en Validación de IPN en el flujo de trabajo de solución de problemas, utilice un RP fantasma para garantizar que cuando el RP principal deje de funcionar hay un RP secundario disponible. Asegúrese de revisar la sección "Validación de IPN" y verificar la validación correcta.

### La conectividad entre terminales de POD se interrumpe dentro del mismo EPG

Esto se debe probablemente a un error de configuración en la configuración de varios dispositivos. Asegúrese de validar el flujo de trabajo de solución de problemas y verifique todo el flujo. Si esto parece correcto, consulte la sección "Reenvío de varios dispositivos" en el capítulo "Reenvío dentro de la estructura" para solucionar este problema.

### Acerca de esta traducción

Cisco ha traducido este documento combinando la traducción automática y los recursos humanos a fin de ofrecer a nuestros usuarios en todo el mundo contenido en su propio idioma.

Tenga en cuenta que incluso la mejor traducción automática podría no ser tan precisa como la proporcionada por un traductor profesional.

Cisco Systems, Inc. no asume ninguna responsabilidad por la precisión de estas traducciones y recomienda remitirse siempre al documento original escrito en inglés (insertar vínculo URL).